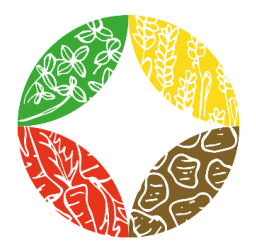

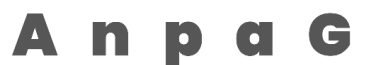

Gemeinsam packen wir es an. Gruppenberatung in der Landwirtschaft

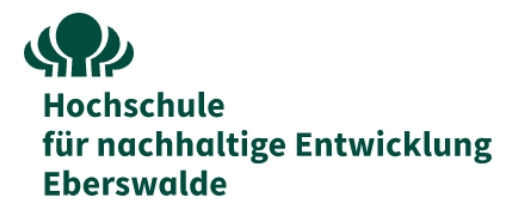

## Klickanleitung Vergabemarktplatz Brandenburg für Beratungsleistungen im AnpaG-Projekt

Über diesen Link:

https://vergabemarktplatz.brandenburg.de/VMPSatellite/public/company/project/CXP9YMX65A4/de/overview?

kommen Sie zur Ausschreibung der Beratungsleistungen für das AnpaG-Projekt der HNEE in Zusammenarbeit mit FÖL und ILU. Im Folgenden stellen wir Ihnen eine Klickanleitung zur Teilnahme am Ausschreibungsverfahren und der Einreichung eines Angebots zur Verfügung.

**1.** Registrieren Sie sich auf dem Vergabemarktplatz Brandenburg, falls Sie noch keinen Account besitzen. Das "Registrieren"Feld finden Sie auf der Startseite des Vergabemarktplatz Brandenburg (s. Abb u.)

| LAND<br>BRANDENBURG                          |                                                                                       |                                                                                         |                                                                                                    |                                                                                       | Vergabe<br>Bran                                                                   | emarktpla<br>denburg |
|----------------------------------------------|---------------------------------------------------------------------------------------|-----------------------------------------------------------------------------------------|----------------------------------------------------------------------------------------------------|---------------------------------------------------------------------------------------|-----------------------------------------------------------------------------------|----------------------|
|                                              |                                                                                       |                                                                                         | Bekann                                                                                                    | tmachungen finden                                                                     | Startseite Kontakt AGB Seite drucken                                              | Deutsch (DE          |
| Anmelden<br>Registrierung<br>Erweitene sware | Vergabemarktp<br>A f dieser Plattform k<br>Benachrichtigungsdi<br>Die neuesten 20 Bel | blatz Brandenbur<br>können Sie als Unternel<br>enst" können Sie einen<br>kanntmachungen | '9<br>hmen nach Bekanntmachungen zu Ausschreibungen suchen, die Vergabeunter<br>individuellen Dienst einstellen, der Sie per E-Mail über neue für Sie interessant | lagen herunterladen, mit der Vergabestelle kommunizie<br>Bekanntmachungen Informiert. | eren und gegebenenfalls elektronische Angebote abgeben. In                        | n Bereich            |
|                                              | Veröffentlicht 🔻                                                                      | Angebots- /<br>Teilnahmefrist                                                           | Kurzbezeichnung                                                                                                    | Тур                                                                                   | Vergabeplattform / Veröffentlicher                                                | Aktic                |
|                                              | 07.03.2023                                                                            | 11.04.2023                                                                              | LOS 31 Wärmeversorgungsanlagen                                                                                                    | VOB/A<br>Ausschreibung                                                                | KIS - Kommunaler Immobilien Service, Eigenbetrieb der<br>Landeshauptstadt Potsdam | £                    |
|                                              | 07.03.2023                                                                            | 21.03.2023                                                                              | div. Chemikalien                                                                                                    | UVgO<br>TNW                                                                           | Universität Potsdam                                                               | ۲                    |
|                                              | 07.03.2023                                                                            | ΩX                                                                                      | Sanierung und Umbau einer Wohnung- Vorbereitung Bestand                                                                                                    | VOB/A<br>Vergebener<br>Auftrag                                                        | Gemeinde Oberkrämer                                                               | •                    |

Folgen Sie den Schritten zur Registrierung. Ihnen wird das Passwort zum Login auf die von Ihnen angegebene E-Mailadresse zugeschickt. Bewahren Sie dieses Passwort gut auf oder ändern Sie es umgehend.

**2.** Wenn Sie angemeldet sind, können Sie an der Ausschreibung teilnehmen und erhalten außerdem etwaige Benachrichtigungen zur laufenden Ausschreibung. Klicken Sie dazu auf eines der beiden "Teilnehmen"- Felder (s. Abb. u.). Hier nochmal der Link, mit dem Sie direkt zur Ausschreibung kommen:

https://vergabemarktplatz.brandenburg.de/VMPSatellite/public/company/project/CXP9YMX65A4/de/overview?

| LAND<br>BRANDENBURG                                                           |                                                                                                    |              |         | Vergaben<br>Brande   | narktplatz<br>enburg |
|-------------------------------------------------------------------------------|----------------------------------------------------------------------------------------------------|--------------|---------|----------------------|----------------------|
|                                                                               |                                                                                                    |              |         | Zur Startseite       | Seite drucken        |
| Teilnehmen                                                                    | Apag Fachberatung Agrar<br><u>Vo:</u> UVgO Vergabeart: Veröffentlichtem Teilinahmewettbewerb Status: Veröffentlicht                                                                                                    |              |         |                      |                      |
| Übersicht                                                                     | Übersicht                                                                                                    |              |         |                      |                      |
| Verfahrensangaben<br>Teilnahmeunterlagen<br>Kommunikation<br>Teilnahmeanträge | Teilnahme am Verfahren         i Ohne Bestätigung der Teilnahme an diesem Verfahren erfolgt keine E-Mail Benachrichtigung über neue Nachrichten der Vergabestelle (z.B. Aktualisierung der Vergabestelle zu können:         1. Sie werden über neue Nachrichten der Vergabestelle automatisch per E-Mail Informiert (z.B. Änderungen an den Vergabeunterlagen).         2. Sie können direkt über den Kommunikationsbereich der Vergabestelle eigene Nachrichten zukommen lassen.         3. Sie können elektr. Angebote / Teilnahmeanträge abgeben, sofern diese Möglichkeit von der Vergabestelle zugelassen wurde. | interlagen). |         |                      | TELLET MAR           |
| <                                                                             | Jetzt teilnehmen                                                                                                    |              |         |                      |                      |
|                                                                               | Dateiname                                                                                                    | Тур          | Größe   | Hinzugefügt am       | Aktion               |
|                                                                               | Bekanntmachung pdf                                                                                                    | <b>1</b>     | 10,3 KB | 06.03.2023 15:27 Uhr |                      |

## **3.** Sie können nun alle relevanten Dokumente einsehen. Unter Teilnahmeunterlagen

Finden Sie sowohl die Leistungsbeschreibungen zu den Beratungsleistungen in den verschiedenen, thematisch unterschiedlichen AnpaG-Gruppen, als auch die Bewertungskriterien für die Angebote für die jeweiligen Gruppen. Außerdem finden Sie hier die vom Unternehmen (Ihnen) auszufüllenden Dokumente. Unter "Aktion" 📳 (s. Abb. u.) laden Sie die jeweiligen Dokumente herunter.

Vom Unternehmen auszufüllende Dokumente

| Dateiname                                           | Hinzugefügt am | Тур      | Größe    | Aktion |
|-----------------------------------------------------|----------------|----------|----------|--------|
| 2023-00280 - VD05 - Angebotsschreiben .pdf          | 06.03.2023     | 101<br>1 | 629,1 KB | 8      |
| 2023-00280 - VD06-Eigenerklaerung-allgemein.pdf     | 06.03.2023     | 202<br>人 | 924,4 KB |        |
| 2023-00280 - VD07-Eigenerklaerung-nach-BbgVergG.pdf | 06.03.2023     | 205<br>人 | 816,3 KB | H      |

4. Die Einreichung des Angebots erfolgt elektronisch über das "Bietertool". Zur Nutzung dieser Abgabe müssen Sie unter Teilnahmeanträge das "Bietertool" installieren. Dazu laden Sie die Installationsdatei für Ihr Betriebssystem herunter (roter Kreis, s. Abb.u.) und führen diese aus. Folgen Sie den Anweisungen des Installations-Klienten.

| Wichtiger Hinweis zur Nutzung des Bietertools     Der Download der ausschreibungsreievanten Inhalte in das Bietertool erfolgt über so genannte können, ist eine (Neu-)Installation des Bietertools erforderlich. Bitte wählen Sie hierfür den für i existierende Projekte älterer Bietertool-Installationen werden in diesem Zuge automatisch in die | Projektdateien. Damit Projektdateien mit der Endung ".cbx" vom Bietertool verarbeitet werden<br>hr Betriebssystem passenden Bietertool-Installer, laden diesen herunter und führen ihn aus. Ggf.<br>e neue Struktur überführt.                                                                                                    |
|----------------------------------------------------------------------------------------------------|----------------------------------------------------------------------------------------------------|
| Das Bietertool wurde bereits installiert                                                                                                    | Das Bietertool wurde noch nicht installiert                                                                                                    |
| Laden Sie die Projektdatei herunter und öffnen diese (das Bietertool startet automatisch), oder<br>starten Sie das Bietertool direkt und wählen die heruntergeladene Datei im Bietertool aus.                                                                                                    | Laden Sie die passende Installationsdatei für das von Ihnen genutzte Betriebssystem herunter<br>und starten diese aus dem entsprechenden Download-Verzeichnis.                                                                                                    |
| PROJEKTDATEI HERUNTERLADEN<br>Name der Datei: Bietertool-CXP9YMX65A4.cbx                                                                                                    | Nach der erfolgreichen Installation laden Sie die Projektdatei aus diesem Projektraum herunter.<br>Beachten Sie dabei die Hinweise unter Das Bietertoon wurde bereits installiert".<br>INSTALLATIONSDATEI HERUNTERLADEN<br>(Windows 64 Bit)<br>Installationsdatel für weitere Betriebssysteme<br>Installationsdatel für weitere Betriebssysteme<br>Mac OS Betriebssysteme<br>Windows 32 Bit Betriebssysteme |
| Bei Fragen zur elektronischen Angebotsabgabe oder zum Bietertool, besuchen Sie bitte die Online-<br>Softwareherstellers.                                                                                                    | Hilfe im Service & Support-Center des                                                                                                    |

Um das Vergabeverfahren der AnpaG-Gruppenberatung in Ihrem Biertool zu bearbeiten und die Vergabeunterlagen hochzuladen, benötigen Sie die Projektdatei. Diese erhalten Sie auf derselben Seite. Laden Sie diese herunter (grüner Kreis, s. Abb. o.). Diese Datei laden Sie in Ihr Bietertool, um die Ausschreibung zu bearbeiten.

**5.** Im Bietertool finden Sie eine neue Benutzeroberfläche vor (s. Abb. u.). Klicken Sie sich durch die Reiter links und füllen Sie alles nach bestem Gewissen aus. Dann laden Sie die abzugebenen Dateien aus den Vergabeunterlagen (s. 3.), sowie Ihre eigenen Dokumente (Referenzen, Motivationsschreiben, Belege über Fortbildungen etc.) hoch. Zum Bietertool können wir Ihnen leider zur Zeit keine Klickanleitung zur Verfügung stellen. Allerdings verweisen wir auf die gut strukturierte Service-Seite des Herstellers:

## https://support.cosinex.de/unternehmen/display/company/Bietertool

Die folgende Abbildung entstammt dieser Service Seite.

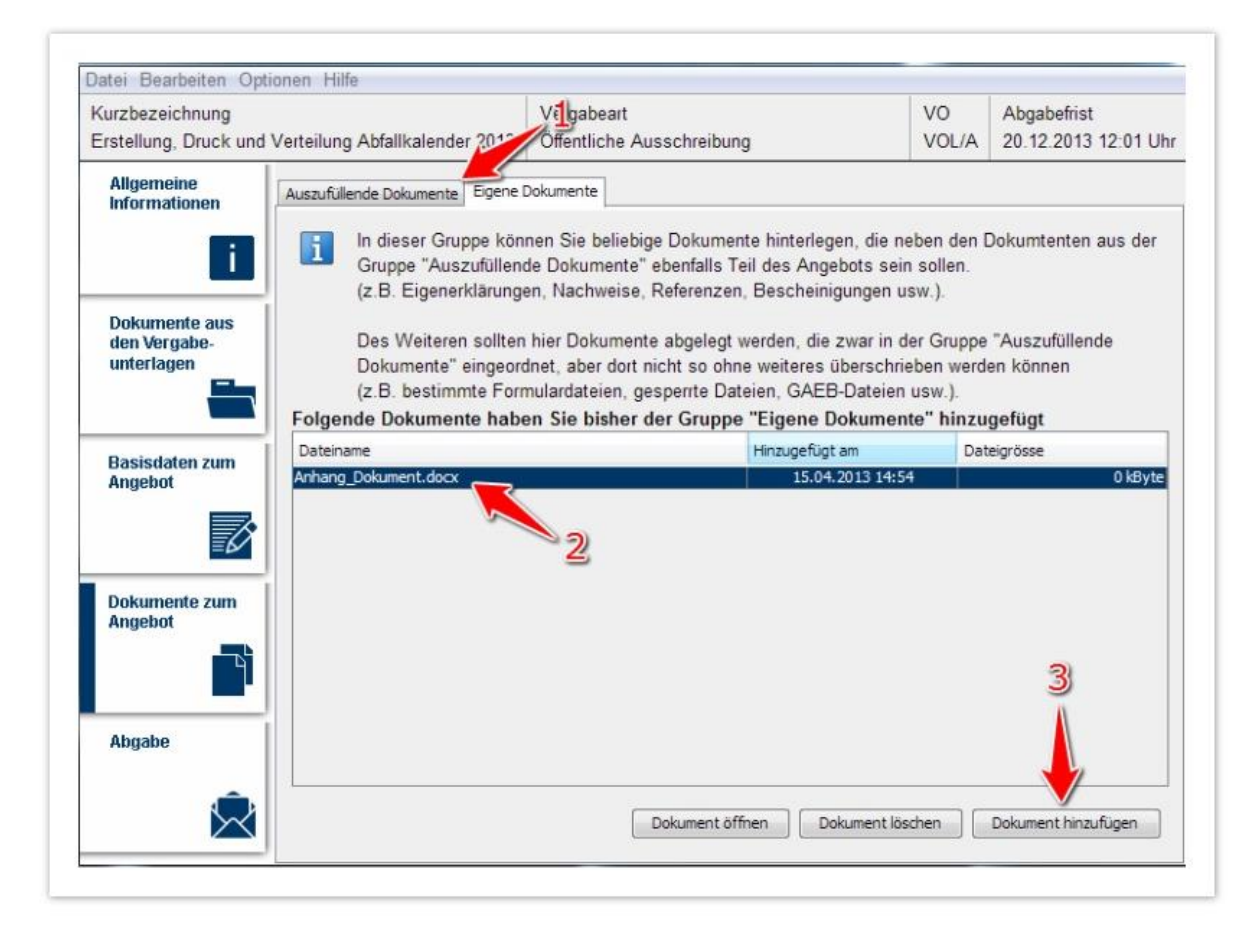

Viel Erfolg! Mit besten Grüßen,

Das AnpaG-Projektteam

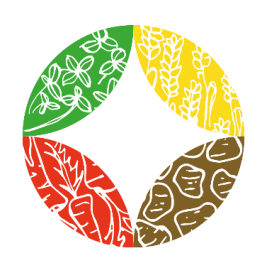

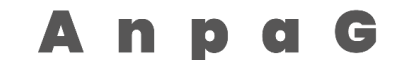

Gemeinsam packen wir es an. Gruppenberatung in der Landwirtschaft Hochschule für nachhaltige Entwicklung Eberswalde